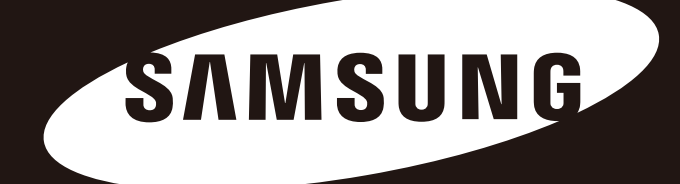

# D3 Station

### Gebruikershandleiding

Externe Harde Schijf

D3 Station

## Lees dit eerst

### Over deze handleiding

Uw product wordt geleverd met een installatiehandleiding en een gebruikershandleiding. Door het opvolgen van de instructies en voorzorgmaatregelen in deze handleiding zult u met meer gemak en meer plezier gebruik kunnen maken van uw D3 Station Externe Harde Schijf.

### Handleiding voor snelle installatie

Bij de aankoop van de D3 Station Externe Harde Schijf wordt een installatiehandleiding meegeleverd. De handleiding voor snelle installatie geeft een uitleg van de bestanddelen van het product en voorziet u van eenvoudige instructies over hoe het product geïnstalleerd moet worden.

### Gebruikershandleiding

De gebruikershandleiding bevat gedetailleerde informatie over eigenschappen en instructies voor het gebruik van uw D3 Station Externe Harde Schijf.

### Het gebruik van deze handleiding

Leest en begrijpt u eerst de sectie 'Voorzorgsmaatregelen voor bediening' voordat u het product gaat gebruiken. Wanneer u niet alle instructies die in de voorzorgsmaatregelen voor bediening zijn uiteengezet, opvolgt, kan dit resulteren in schade aan uzelf of aan uw D3 Station Externe Harde Schijf.

Raadpleeg eerst de sectie 'Problemen oplossen' wanneer u een probleem ondervindt met het product.

### Pictogrammen

| Pictogram |              | Betekenis                                                                             |
|-----------|--------------|---------------------------------------------------------------------------------------|
|           | Waarschuwing | Deze waarschuwingen dient u goed door te lezen alvorens de functies te gebruiken.     |
| !         | Let op       | Hier vindt u belangrijke informatie over functies. Neem deze zorgvuldig ter<br>harte. |
|           | Opmerking    | Hier vindt u nuttige informatie over functies.                                        |

Software en gebruikershandleidingen zijn te downloaden vanaf de Samsung Hard Drive-website (samsunghdd.seagate.com). De inhoud van deze gebruikershandleiding kan voor productverbeteringsdoeleinden veranderen zonder voorafgaande kennisgeving..

## Voorzorgsmaatregelen voor bediening

De volgende informatie dient om de veiligheid van de gebruiker te waarborgen en om beschadiging aan de eigendommen van de gebruiker te voorkomen.

Leest u de informatie zorgvuldig en gebruik het product correct.

### Installatie

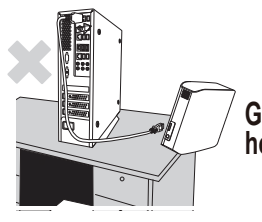

Gebruik het product alleen op een horizontale, vlakke ondergrond.

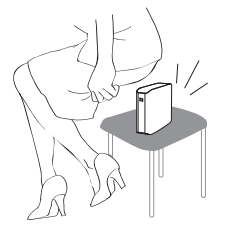

#### Ga niet op het product zitten en plaats geen zware voorwerpen op het product.

Hierdoor kunnen de behuizing of de connector van het product beschadigd worden of defect raken.

### De datakabel gebruiken

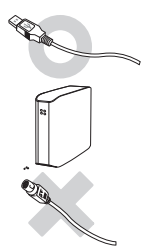

#### Standaarddatakabel

Deze kan de oorzaak zijn van een verkeerde bediening en een defect van het apparaat.

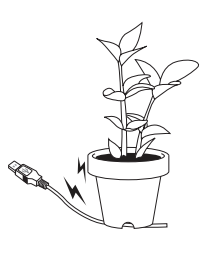

Buig de datakabel niet teveel en plaats er geen zware voorwerpen op. Een beschadigde datakabel kan een defect van het apparaat veroorzaken.

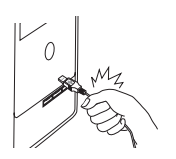

### Trek de datakabel niet met geweld uit de aansluitbus.

Hierdoor kunt u de connector op het product beschadigen en een defect veroorzaken.

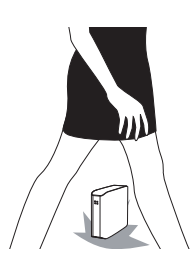

#### Schok

Het externe station is licht van gewicht en u kunt het gemakkelijk laten vallen. Laat het externe station bij het dragen niet vallen of omkantelen. Tikken of slaan op het externe station kan slechte sectoren op de schijf veroorzaken. Slechte sectoren kunnen verschillende problemen veroorzaken zoals lees- en schrijffouten.

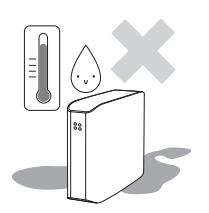

### Vocht

Gebruik het product niet op vochtige plaatsen. Dit kan kortsluiting veroorzaken. Bovendien kunnen verschillende onderdelen door langdurige blootstelling aan vocht gaan corroderen.

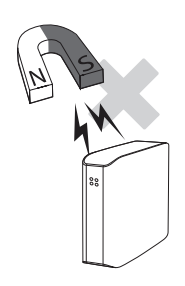

#### Magneten

Magnetische voorwerpen kunnen het hardeschijfstation en de daarop opgeslagen gegevens beschadigen. Breng de Externe Harde Schijf niet in de buurt van magneten en magnetische voorwerpen.

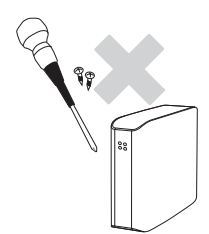

#### Demontage en label verwijderen

Neem voor een reparatie contact op met het dichtstbijzijnde geautoriseerde (Samsung) klantenservicecentrum. Het ontmantelen (demonteren), repareren en wijzigen van het product evenals het verwijderen van de daarop aangebrachte etiketten is niet toegestaan en maakt uw garantie ongeldig.

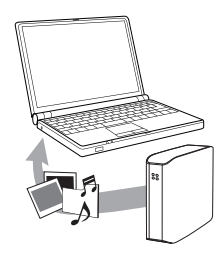

### Maak altijd een reservekopie van belangrijke gegevens!

De fabrikant van het externe station kan het behoud van de data die op het externe station zijn opgeslagen niet garanderen en aanvaardt evenmin verantwoordelijkheid voor mentale of materiële schade die tijdens het herstellen van data kan ontstaan.

Back-up (Reservekopie maken) : Dit is het opslaan van het origineel en een kopie daarvan op twee of meer afzonderlijke en toegankelijke opslagmedia.

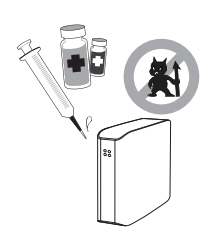

### Regelmatig scannen op virussen

Scan het apparaat regelmatig op virussen en beveilig het externe schijfstation tegen virusinfecties.

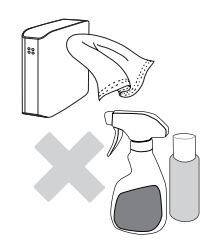

#### Het product reinigen

Gebruik nooit vloeibare reinigingsmiddelen of daarmee vergelijkbare chemicaliën. Spuit reinigingsmiddelen nooit rechtstreeks op het product. Dit kan ontkleuring en vervorming van het product veroorzaken.

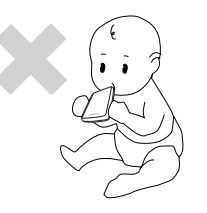

#### Bewaren

Houd het product en de toebehoren buiten bereik van kinderen. In de handen van onbevoegden kan het product letsel en problemen veroorzaken.

### 1MB=1.000.000 bytes / 1GB = 1.000.000.000 bytes / 1TB = 1.000.000.000 bytes

De opslagcapaciteit is afhankelijk van de formatteringsmethode van de harde schijf, de partitionering en het gebruikte besturingssysteem.

## Inhoudsopgave

| Lees dit eerst                      | 2<br>2<br>2<br>2                 | Over deze handleiding<br>Handleiding voor snelle installatie<br>Gebruikershandleiding<br>Het gebruik van deze handleiding                                                                                                    |
|-------------------------------------|----------------------------------|----------------------------------------------------------------------------------------------------|
| Voorzorgsmaatregelen voor bediening | 3333444444                       | Installatie<br>De datakabel gebruiken<br>Schok<br>Vocht<br>Magneten<br>Demontage en label verwijderen<br>Maak altijd een reservekopie van belangrijke gegevens!<br>Regelmatig scannen op virussen<br>Het product reinigen<br>Bewaren |
| Introductie                         | 6                                | Introductie                                                                                                    |
| Specificaties                       | 7                                | D3 Station                                                                                                    |
| Het verbinden van uw D3 Station     | 8<br>9<br>10                     | Installatie<br>Windows<br>Macintosh                                                                                                    |
| Het gebruik van uw D3 Station       | 11<br>11<br>13<br>13<br>14       | Het kopiëren / verplaatsen van bestanden<br>Verwijderbare schijf-methode<br>Het veilig verwijderen van uw D3 Station<br>Voor Windows<br>Voor Macintosh                                                                               |
| Software voor de D3 Station         | 15<br>15<br>17                   | Software voor Samsung Drive Manager<br>Samsung Drive Manager installeren<br>Samsung Drive Manager gebruiken                                                                                                    |
| Problemen oplossen                  | 19                               | Veelgestelde vragen                                                                                                    |
| Appendix                            | 20<br>20<br>20<br>20<br>21<br>21 | Partitioneren en veranderen van type bestandssysteem<br>Herformatteren met FAT32<br>Herformatteren met NTFS<br>Formatteren in Macintosh<br>Productcertificeringen<br>FCC                                                             |

## Introductie

De D3 Station Externe Harde Schijf is een hoog presterende externe harde schijf die USB 2.0 en USB 3.0 ondersteunt. In tegenstelling tot conventionele harde schijven in een desktop, maakt de D3 Station Externe Harde Schijf het u mogelijk om onmiddellijk een grotere opslagcapaciteit aan uw systeem toe te voegen zonder dat hiervoor de computer opengemaakt hoeft te worden.

Dit betekent dat uw D3 Station Externe Harde Schijf geheel gepartitioneerd en geformatteerd tot uw beschikking staat; u kunt de schijf onmiddellijk benaderen door deze eenvoudig aan uw computer te verbinden via een USB-ingang.

De D3 Station wordt geleverd met Samsung Drive Manager, een op Windows gebaseerd programma voor geïntegreerd beheer waarmee u de Externe Harde Schijf nog eenvoudiger kunt gebruiken. Samsung Drive Manager ondersteunt diverse functies, zoals automatische back-up, bestands- en mapbeveiliging, schijfvergrendeling, schijfdiagnose, instelling van partities en energie-instellingen.

D3 Station 2TB : HX-D201TDB/G D3 Station 3TB : HX-D301TDB/G

### Specificaties (D3 Station)

| Categorie               | D3 Station                 |
|-------------------------|----------------------------|
| Overbrenging            | Super Speed USB 3.0        |
| Overdrachtssnelheid     | 5 Gbps Max.                |
| Besturingssysteem       | Windows XP/Vista/7/8       |
|                         | Mac OS X 10.4.8 of hoger   |
| Capaciteit harde schijf | 2TB / 3TB                  |
| Afmetingen (B x H x L)  | (180.6mm x 129.2mm x 47mm) |
| Systeem van formatteren | NTFS                       |

#### Systeemvereisten

- PC : Windows XP / Vista / 7 / 8
- Macintosh : Mac OS X 10.4.8 of hoger
- · Breng uw besturingssysteem op de hoogste versie om het gemak te hebben van betere prestaties en betrouwbaarheid.

#### Componenten

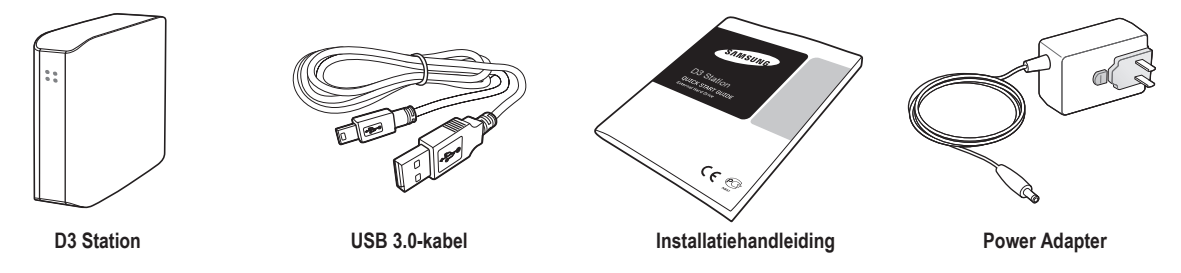

\* Controleer bij aankoop van een D3 Station Externe Harde Schijf of alle onderdelen in de verpakking aanwezig zijn.

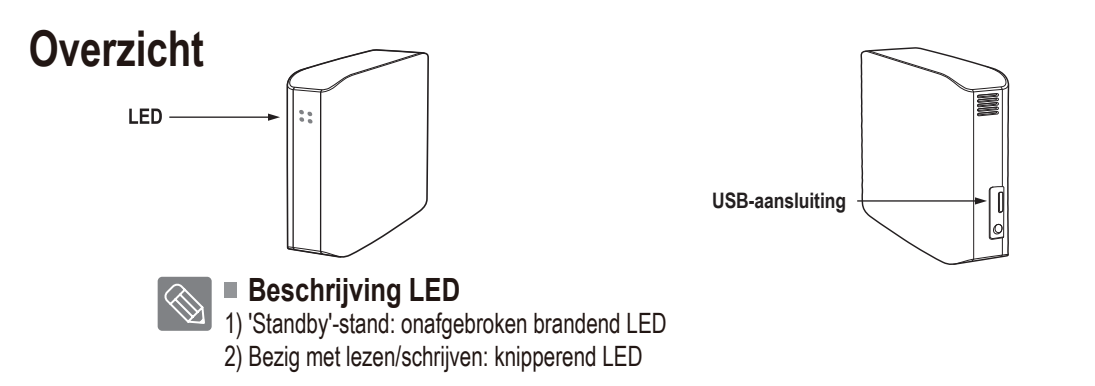

> Om de maximale snelheid van de Hard Drive te kunnen gebruiken, heeft u een pc of een hostkaart nodig die een USB 3.0-interface ondersteunt.

### Het verbinden van uw D3 Station

#### Installatie

Ga na dat uw computer voldoet aan de minimale systeemvereisten als uiteengezet in Systeemvereisten. Steek de USB-kabel in de desktop / laptop zoals getoond wordt in afbeeldingen 3 en 4:

• Afbeelding 3. Het verbinden met een desktop

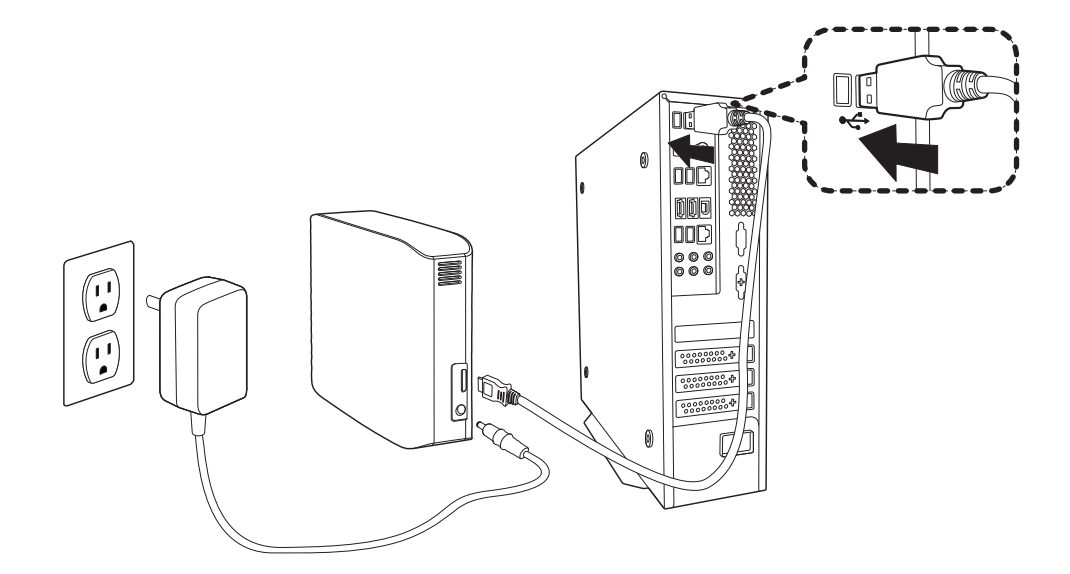

• Afbeelding 4. Het verbinden met een laptop

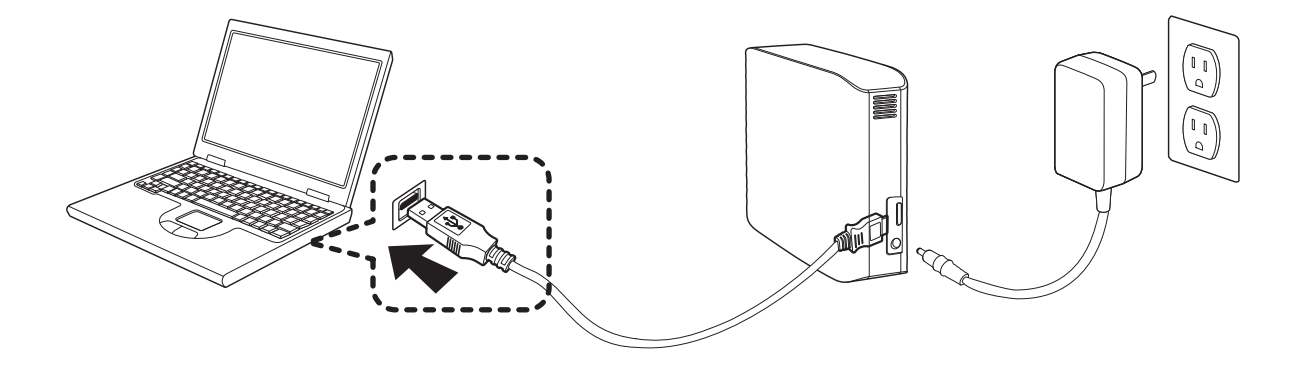

Om de maximale snelheid van de Hard Drive te kunnen gebruiken, heeft u een pc of een hostkaart nodig die een USB 3.0-interface ondersteunt.

#### Windows

Wanneer u uw D3 Station Externe Harde Schijf met de computer verbindt, verschijnt een klein pictogram in de systeemwerkbalk in de hoek rechtsonder in uw scherm.

• Afbeelding 5. Systeemwerkbalk die een extern apparaat weergeeft

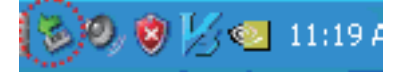

Het besturingssysteem herkent en geeft weer 'Samsung'-station onder 'Deze computer'.

• Afbeelding 6. In Windows Verkenner ziet u een nieuw Samsung-station

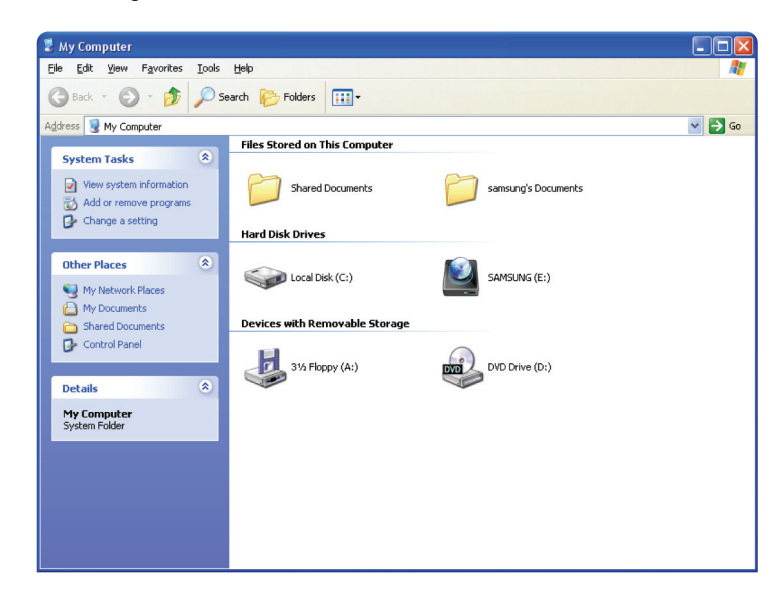

U kunt nu de Samsung D3 Station Externe Harde Schijf gaan gebruiken.

#### Macintosh

Verbind uw D3 Station Externe Harde Schijf met de computer. Uw Macintosh-besturingssysteem zal vervolgens Een pictogram SAMSUNG aanmaken.

• Afbeelding 7. Pictogram Macintosh Externe Harde Schijf-verbinding

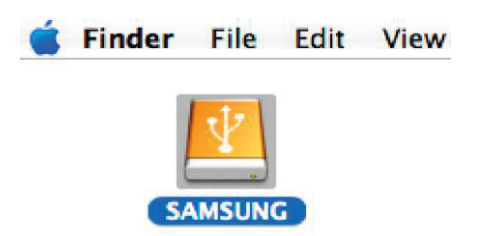

Nadat u op het SAMSUNG-pictogram heeft geklikt, zal de volgende map verschijnen.

• Afbeelding 8. Macintosh-mappen

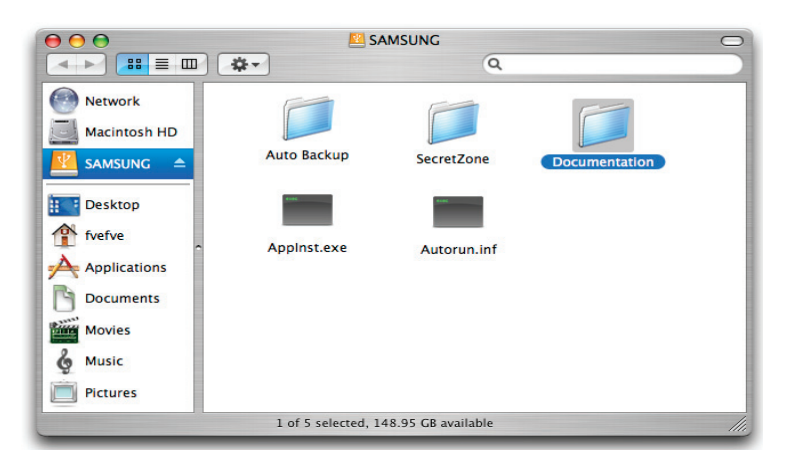

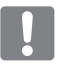

U kunt nu de D3 Station Externe Harde Schijf gaan gebruiken.

(De software die meegeleverd wordt met uw D3 Station Externe Harde Schijf ondersteunt niet de Macintoshbesturingsomgeving.)

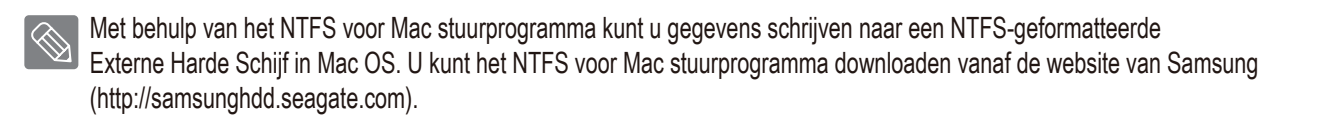

## Het gebruik van uw D3 Station

#### Het kopiëren / verplaatsen van bestanden

Nu u uw D3 Station Externe Harde Schijf succesvol heeft geïnstalleerd kunt u bestanden of gehele mappen kopiëren of verplaatsen vanaf uw nieuwe D3 Station naar uw computer en vice versa.

Het is belangrijk dat u het verschil tussen kopiëren en verplaatsen begrijpt.

Kopiëren: is het maken van een duplicaat-map of -bestand en dit opslaan, zodat u twee exemplaren heeft. Verplaatsen: is het verplaatsen van een map of bestand vanaf een locatie en het plaatsen hiervan op een andere locatie.

WANNEER U EEN MAP OF BESTAND VERPLAATST, HEEFT U NIET LANGER EEN BACK-UPKOPIE.

Kopieer en plak bestanden vanaf de computer naar de D3 Station Externe Harde Schijf (verwijderbare schijf-methode).

#### Verwijderbare schijf-methode

In het kader van deze handleiding gaan we de 'temp'-map vanaf het C-station van uw computer kopiëren naar de D3 Station Externe Harde Schijf.

Vanaf Windows Desktop kies het volgende menu:

Start - Programma's - Bureau-accessories - Windows Verkenner

Afbeelding 9. Het benaderen van Windows Verkenner

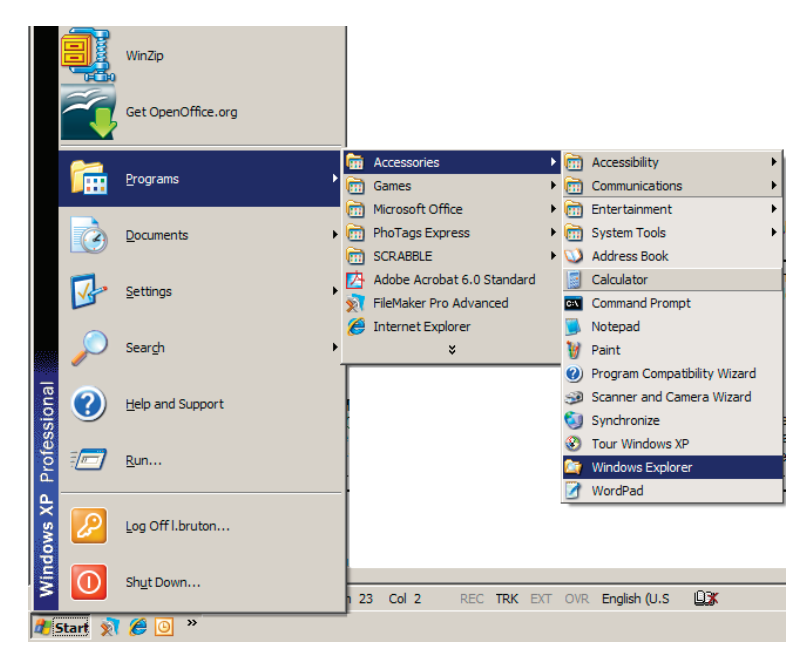

In Windows Verkenner ziet u diverse stationsaanduidingen; A, C; uw C-station is uw lokale harde schijf. Hoogstwaarschijnlijk zal de D3 Station schijf het E-station zijn alhoewel het ook een andere stationsaanduidingen kan zijn. In het kader van deze handleiding zullen we ervan uitgaan dat de D3 Station-schijf overeenkomt met het E-station. Voor het oefenen in het kopiëren van mappen en bestanden gaan we de Temp-map kopiëren naar de D3 Station-schijf. In het Windows Verkenner-scherm: Klik op 'Lokaal station (C:)' In het deelscherm aan de rechterkant: Klik met de rechter-muisknop op de 'Temp'-map → Klik op 'Kopiëren'

• Afbeelding 10. Wanneer u met de rechtermuisknop klikt op een bestand of map, krijgt u nog een menu.

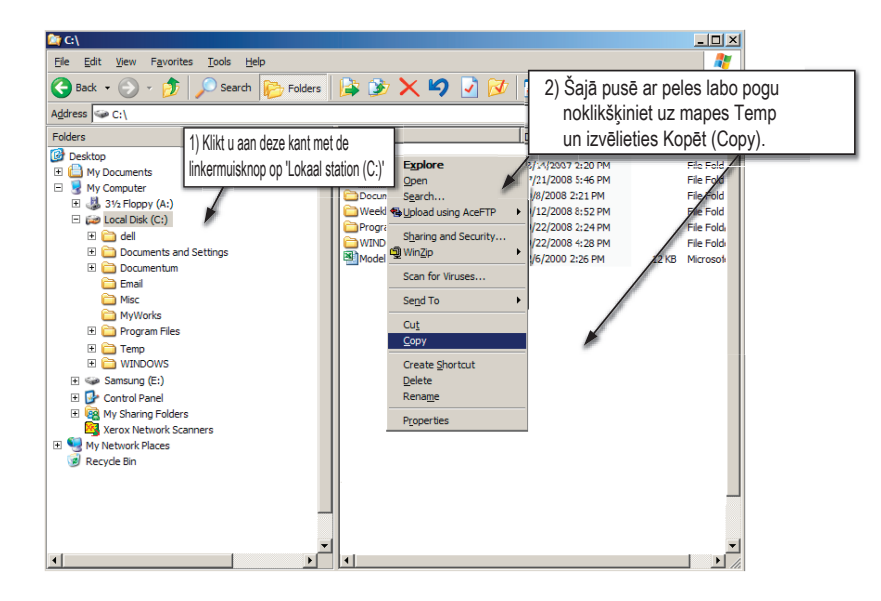

Nu gaan we de 'Temp'-map vanaf de lokale C-schijf kopiëren naar het Samsung E-station. Vanaf het deelscherm aan de linkerkant in Windows Verkenner:

Klik met de rechtermuisknop op Samsung - E Klik 'Plakken'

 Afbeelding 11. Door de rechtermuisknop opnieuw te gebruiken kunnen we de 'Temp'-map plakken in de D3 Station.

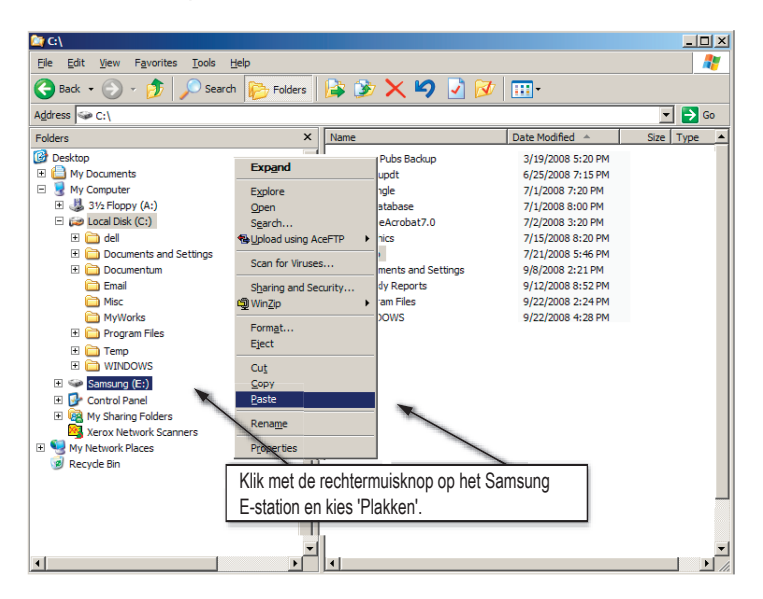

**OPMERKING**: Het ontkoppelen van de USB-kabel wanneer het overbrengen van bestanden in gang is, kan schade toebrengen aan uw computer en/of D3 Station Externe Harde Schijf. Wanneer u uw USB-kabel wilt verwijderen, wacht u dan eerst tot het overbrengen van bestanden gereed is en verwijder dan de kabel door de optie 'Hardware veilig verwijderen' te gebruiken.

## Het veilig verwijderen van uw D3 Station

#### **Voor Windows**

Klik met de rechtermuisknop op het pijl-pictogram in de systeemwerkbalk in de hoek rechtsonder in uw scherm.

• Afbeelding 12. De takenbalk kan worden gevonden in de hoek rechtsonder in uw scherm.

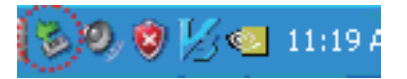

Klik op 'Hardware veilig verwijderen'.

• Afbeelding 13. Het scherm Hardware veilig verwijderen vermeldt ieder apparaat dat aan uw systeem verbonden is.

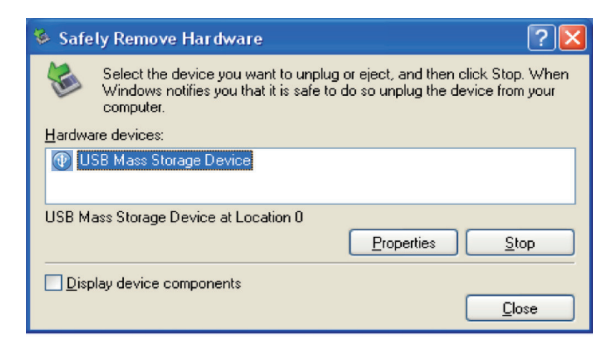

Klik op 'USB Mass Storage Device'

• Afbeelding 14. Dit scherm vermeldt alle massaopslag-apparaten, zoals uw lokale harde schijf en uw D3 Station-harde schijf.

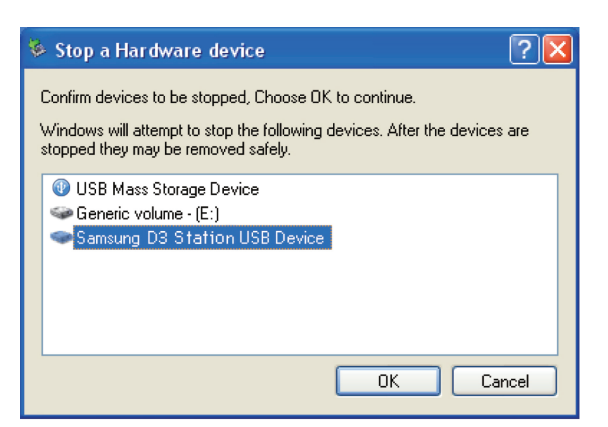

Wanneer u het bericht 'Hardware kan veilig worden verwijderd' ziet verschijnen, kunt u het apparaat veilig van het systeem verwijderen.

Gebruik altijd de knop Safely Remove [Veilig verwijderen] van Samsung Drive Manager om de Externe Harde Schijf veilig af te koppelen.

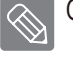

[Knop Veilig verwijderen]

#### **Voor Macintosh**

Klik op het 'externe harde schijf'-pictogram en kies "SAMSUNG" uitwerpen'

• Afbeelding 15. Voor de Macintosh: klik op het USB-pictogram en kies "SAMSUNG" uitwerpen'

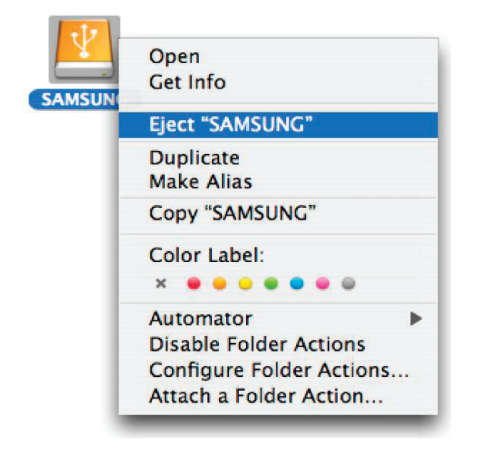

Hierdoor wordt de verbinding met de schijf verwijderd. U kunt nu veilig de schijf van uw computer ontkoppelen.

Verwijder de USB-kabel van de D3 Station Externe Harde Schijf niet van de computer wanneer het overbrengen van bestanden in gang is. Het onderbreken van het overbrengen van bestanden kan leiden tot beschadiging van gegevens en/of beschadiging van uw D3 Station Externe Harde Schijf.

## Software voor D3 Station

#### Software voor Samsung Drive Manager

Samsung Drive Manager is een softwarepakket voor Windows, waarmee u uw Externe Harde Schijf nog eenvoudiger kunt gebruiken. Samsung Drive Manager bevat de programma's Samsung AutoBackup (voor persoonlijke back-up), Samsung SecretZone™ (voor persoonlijke gegevensbescherming), Samsung Secure Manager (voor veilig beheer van de externe harde schijf) en beheerstools voor de Samsung Externe Harde Schijf.

Samsung Drive Manager moet worden geïnstalleerd op een computer die is aangesloten op uw D3 Station.

Raadpleeg voor meer informatie de gebruikershandleiding van de D3 Station.

Samsung Secure Manager werkt niet als uw harde schijf de beveiligingsfunctie niet ondersteunt.

#### Samsung Drive Manager installeren

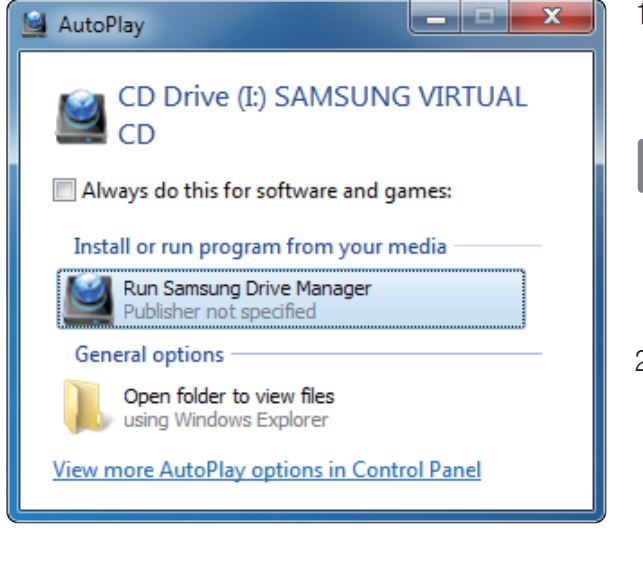

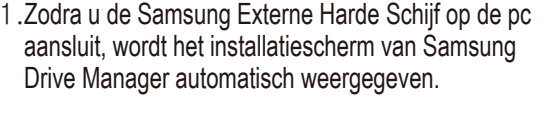

- In Windows Vista en Windows 7 / 8 wordt dit installatiescherm niet automatisch weergegeven maar moet u Samsung Drive Manager.exe handmatig uitvoeren op de Samsung Externe Harde Schijf.
- 2. Selecteer in het installatiescherm Run Samsung Drive Manager [Samsung Drive Manager uitvoeren] en klik op [OK].

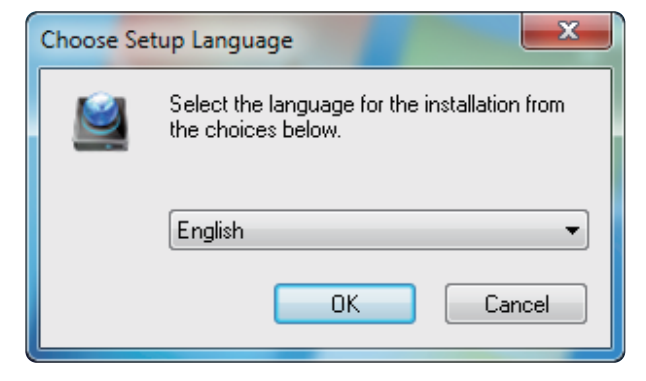

3. Selecteer de taal waarin u de installatie wilt uitvoeren.

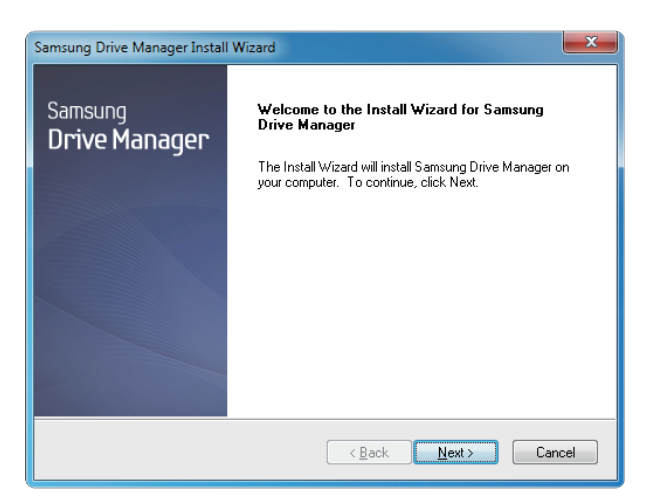

- 4. Wanneer het voorbereidingsproces is voltooid, wordt het welkomstscherm van InstallShield Wizard weergegeven.
- 5. Klik op Next [Volgende].

| Samsung Drive Manager Install Wizard                                                                                                    |  |  |
|----------------------------------------------------------------------------------------------------|--|--|
| License Agreement<br>Please read the following license agreement carefully.                                                                                                    |  |  |
| Press the PAGE DOWN key to see the rest of the agreement.                                                                                                    |  |  |
| End-User License Agreement (End-User License Agreement)<br>Please read this document carefully, as it contains important information. This End-User<br>License Agreement ("EULA") is a contract which is entered into between you (an<br>individual or a corporation) and Clarus Incorporated (Clarus, Inc.) white regard to this<br>software. This software may include other components such as related media, printing,<br>and "online" or electronic documents ("Software"). By installing, corpuing, or using this<br>software, you indicate that you accept the terms in the EULA. If you do not agree with the<br>terms in this EULA, you cannot install or use this software. |  |  |
| Do you accept all the terms of the preceding License Agreement? If you<br>select No, the setup will close. To install Samsung Drive Manager, you must<br>accept this agreement.<br>InstallSheid                                                                                                    |  |  |
| < Back Yes No                                                                                                    |  |  |

 Het dialoogvenster met de licentieovereenkomst voor eindgebruikers wordt weergegeven.
 Lees deze overeenkomst goed door. Klik op Yes [Ja].

| Samsung Drive Manager Install Wizard                                                                                | x |
|----------------------------------------------------------------------------------------------------|---|
| Choose Destination Location<br>Select folder where setup will install files.                                        |   |
| Setup will install Samsung Drive Manager in the following folder.                                                   |   |
| To install to this folder, click Next. To install to a different folder, click Browse and select<br>another folder. |   |
| Destination Folder                                                                                                  | - |
| C:\Program Files\Clarus\Samsung Drive Manager Browse                                                                | ] |
| InstallShield                                                                                                    |   |
| < <u>B</u> ack <u>Next</u> > Cance                                                                                  | • |

- 7. Vervolgens wordt een scherm weergegeven waarin u de installatielocatie voor Samsung Drive Manager kunt selecteren.
- 8. Kies de gewenste map en klik op Next [Volgende].

| Select Program Folder                                    |                                                                                        |                                      |
|----------------------------------------------------------|----------------------------------------------------------------------------------------|--------------------------------------|
| Please select a program fo                               | der.                                                                                   |                                      |
| Setup will add program ico<br>name, or select one from t | ns to the Program Folder listed below. "<br>le existing folders list. Click Next to co | You may type a new folder<br>ntinue. |
| Program Folder:                                          |                                                                                        |                                      |
| Samsung Drive Manager                                    |                                                                                        |                                      |
| Existing Folders:                                        |                                                                                        |                                      |
| Accessories                                              |                                                                                        |                                      |
| Administrative Tools                                     |                                                                                        |                                      |
| Liames<br>Maintenance                                    |                                                                                        |                                      |
| Startup                                                  |                                                                                        |                                      |
| Tablet PC                                                |                                                                                        |                                      |
|                                                          |                                                                                        |                                      |
|                                                          |                                                                                        |                                      |
|                                                          |                                                                                        |                                      |
|                                                          |                                                                                        |                                      |

9. Selecteer in het volgende scherm de map waarin u de pictogrammen voor Samsung Drive Manager wilt registreren en klik op Next [Volgende].

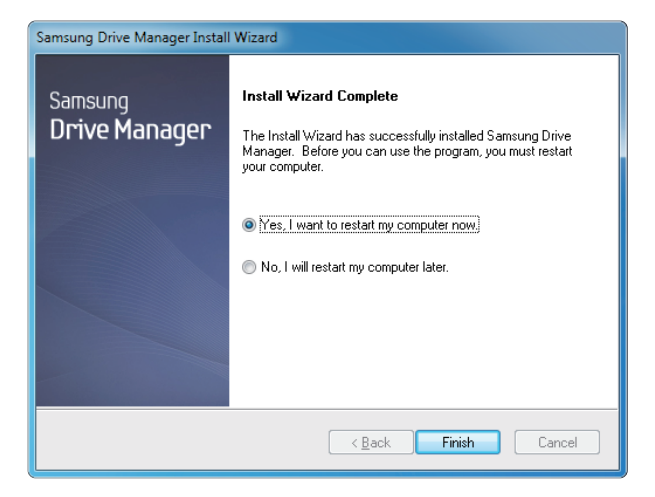

- 10. Na installatie van het programma kunt u de computer opnieuw opstarten.
- 11. Bevestig dat u het systeem opnieuw wilt opstarten (als u dit inderdaad wilt doen) en klik op Done [Klaar].
  - Start de computer opnieuw op als u hierom wordt gevraagd. Zo weet u zeker dat Samsung Drive Manager correct wordt uitgevoerd.

#### Samsung Drive Manager gebruiken

Selecteer in het startmenu van Windows Start - Alle programma's - Samsung - Samsung Drive Manager.

Bij het uitvoeren van het programma wordt het onderstaande venster weergegeven.

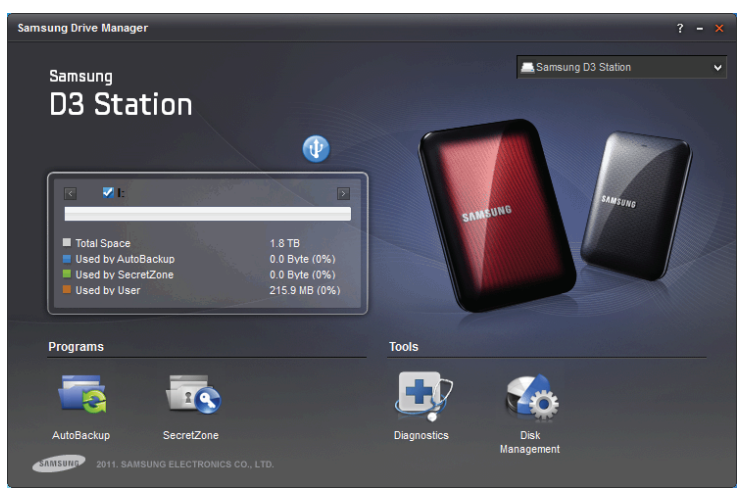

[Scherm Samsung Drive Manager]

In het hoofdvenster van Samsung Drive Manager vindt u informatie over de schijf, de knop Safely Remove Hardware [Hardware veilig verwijderen], de knop Unlock Secure Hard Disk [Beveiligde harde schijf ontgrendelen], een knop om het programma uit te voeren en een aantal functieknoppen.

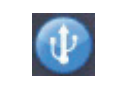

[knop Safely Remove Hardware]

Klik op Safely Remove Hardware [Hardware veilig verwijderen] om de harde schijf veilig te verwijderen.

Sommige modellen ondersteunen deze functie niet. In dat geval wordt de knop 'unlock' uitgegrijsd weergegeven.

Als u met behulp van Samsung AutoBackup regelmatig back-ups maakt van bepaalde bronnen, wordt alleen de eerste keer een volledige back-up gemaakt. Daarna worden voor uw gemak 'real-time' back-ups gemaakt, waarbij de gegevens worden bewaakt en alleen van gewijzigde gegevens automatisch back-ups worden gemaakt.

Samsung SecretZone<sup>™</sup> is een persoonlijk gegevensbeschermingsprogramma waarmee u op de Samsung Externe Harde Schijf een gecodeerd station kunt maken en gebruiken. Met Samsung SecretZone<sup>™</sup> kunt u belangrijke, vertrouwelijke en persoonlijke gegevens veilig en eenvoudig beschermen.

Deze functie is alleen beschikbaar als uw Externe Harde Schijf energie-instellingen ondersteunt.

Raadpleeg voor meer informatie de handleiding voor Samsung Drive Manager die met het product is meegeleverd. U kunt de handleiding voor Samsung Drive Manager ook downloaden vanaf de website van Samsung.

### **Problemen oplossen**

- Controleer de verbinding van de USB-kabel.
- Controleer het LED-lampje op de Externe Harde Schijf.
- Controleer de energietoevoer naar de D3 Station Externe Harde Schijf
   Een tikkend geluid is een indicatie dat de energietoevoer onvoldoende is.
- Wanneer de schijf niet wordt herkend, probeert u het dan in een andere USB-ingang te steken.

#### Veelgestelde vragen

V1. Het overbrengen van bestanden duurt te lang.

#### A1. - USB 3.0

Om de maximale snelheid van de Hard Drive te kunnen gebruiken,, heeft u een pc of hostkaart nodig die een USB 3.0-interface ondersteunt en een USB 3.0-kabel.

- V2. De werkelijke opslagcapaciteit van de D3 Station Externe Harde Schijf is anders dan de capaciteit die is vermeld op de verpakking.
- A2. Het type bestandssysteem dat is gebruikt voor de schijf, partitie-indeling, type besturingssysteem en diverse andere factoren kunnen invloed hebben op de werkelijke opslagcapaciteit zoals is weergegeven op uw computer (1MB = 1.000.000 bytes en 1GB = 1.000.000 bytes en 1TB = 1.000.000.000 bytes).
- V3. Ik heb mijn D3 Station Externe Harde Schijf verbonden met de computer, de computer lijkt deze te herkennen, maar de schijf wordt niet zichtbaar in Windows Verkenner.
- A3. D3 Station Externe Harde Schijf is standaard geformatteerd met NTFS en werkt normaal wanneer u deze verbindt met uw computer. Wanneer echter de partitie gewist is, of het bestandssysteem gewijzigd is naar een systeem dat niet wordt herkend door Windows, zal de schijf niet verschijnen in Windows Verkenner. Probeer de schijf te formatteren met FAT32 of NTFS. (Waarschuwing: bij het formatteren zullen alle opgeslagen gegevens van de schijf worden gewist.)

#### V4. Ik gebruik Windows XP en kan de schijf niet formatteren met FAT32.

A4. Windows-besturingssystemen volgend op Windows NT hebben het formatteren met FAT32 beperkt tot 32 GB. Hierdoor zult u vanaf onze website een formatteringsprogramma moeten downloaden wanneer u uw D3 Station Externe Harde Schijf wilt formatteren met FAT32. (Waarschuwing: bij het formatteren zullen alle opgeslagen gegevens van de schijf worden gewist. Wij raden u aan om reservekopiëen van uw gegevens aan te maken voordat u verder gaat.)

#### V5. Mijn computer start niet goed op.

A5. Wanneer u uw systeem opstart terwijl de D3 Station Externe Harde Schijf is verbonden met de computer, kan het zijn dat de BIOS van uw systeem probeert op te starten vanaf de Externe Harde Schijf. Verander de BIOS-opstartvolgorde of ontkoppel de Externe Harde Schijf van het systeem en probeer opnieuw op te starten.

#### V6. Ik gebruik een Macintosh en ik kan geen bestanden kopiëren.

A6. Als de schijf is geformatteerd met NTFS, kunnen opgeslagen gegevens alleen worden gelezen door Mac-systemen. Om de Externe Harde Schijf op een Mac OS X-besturingssysteem te gebruiken, moet u het NTFS voor Mac stuurprogramma gebruiken of de schijf herformatteren.
NTFS voor Mac stuurprogramma via perior 10

NTFS voor Mac stuurprogramma: zie pagina 10 Herformatteren: zie pagina 20

## Appendix

WAARSCHUWING - BIJ HET PARTITIONEREN EN FORMATTEREN VAN DE SCHIJF ZULLEN ALLE BESTANDEN OP DE SCHIJF PERMANENT WORDEN GEWIST. PROBEER DIT NIET TE DOEN TENZIJ VAN AL UW BESTANDEN BACK-UPS ZIJN GEMAAKT EN AL UW BESTANDEN ZIJN GECONTROLEERD OP BETROUWBAARHEID EN LEESBAARHEID.

#### Partitioneren en veranderen van type bestandssysteem

Het is mogelijk uw D3 Station Externe Harde Schijf te partitioneren en het type bestandssysteem te wijzigen.

- Herformatteren met FAT32
- Herformatteren met NTFS
- Herformatteren met Macintosh

#### Herformatteren met FAT32

- U kunt uw Externe Harde Schijf herformatteren met FAT32 met behulp van Samsung Format Utility of Samsung Drive Manager.

Samsung Format Utility: ga naar samsunghdd.seagate.com Samsung Drive Manager: zie pagina 17.

#### Herformatteren met NTFS

Het volgende beschrijft het formatteren met NTFS in Windows XP:

- Verbind de D3 Station Externe Harde Schijf met de computer.
- Klik met rechtermuisknop op 'Deze computer' en selecteer vervolgens 'Beheren'.
- Selecteer in het programma 'Computerbeheer' de optie 'Schijfbeheer'.
- Klik met de rechtermuisknop op het station dat u wilt formatteren en selecteer vervolgens 'Partitie verwijderen'.
- Wanneer de stationspartitie is verwijderd, klikt u met de rechtermuisknop op het station dat u wilt formatteren en selecteert u vervolgens 'Nieuwe partitie' zoals is weergegeven in onderstaand diagram.
- Selecteer in de wizard 'Partitie aanmaken' 'Primaire partitie' en voer vervolgens de gewenste omvang van de partitie in.
- Selecteer in het menu 'Bestandssysteem' 'NTFS' en formatteer de partitie.

#### Formatteren in Macintosh

Het volgende beschrijft het formatteren in Macintosh OS X:

- Start het Mac OS X-programma 'Beheer schijf'.
- Open vanaf de desktop de map van het hoofdstation. Open de map 'Applicaties' en vervolgens de map 'Programma's'.
- Selecteer het bestand 'Programma voor schijf'.
- Selecteer het station dat u wilt herformatteren.
- Selecteer het menu 'Verwijderen'.
- Selecteer "Mac OS Extended (Journaled)" van "Volume Format" en klik dan op de knop 'Verwijderen'.

#### Productcertificeringen

CE (Europese Unie / Gemeenschap)

FCC (Federal Communications Commission - Federale communicatiecommissie)

C-TICK

BSMI (Bureau of Standards, Metrology and Inspection - Bureau voor standaarden, metrologie en inspectie.)

NRTL

СВ

UL

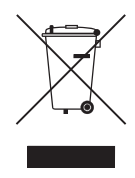

Dit merkteken op een product of accessoire of in de productdocumentatie betekent dat het product en de elektronische toebehoren (bijv. oplader, koptelefoon, USB-kabel) na gebruik niet met het gewone restafval mogen worden afgevoerd. Ter bescherming van het milieu en de volksgezondheid moeten deze producten apart worden afgevoerd en op een verantwoorde manier worden gerecycled om duurzaam hergebruik van hulpbronnen te bevorderen.

Voor meer informatie over hoe en waar deze producten kunnen worden afgevoerd, kunnen particuliere eindgebruikers contact opnemen met de verkoper van wie ze het product hebben gekocht of met de plaatselijke autoriteiten.

Zakelijke gebruikers kunnen contact opnemen met hun leverancier en de voorwaarden van de aankoopovereenkomst nalezen. Dit product en de elektronische toebehoren mogen niet samen met ander commercieel afval worden afgevoerd.

### FCC

|          | <b>LET OP:</b> Elke wijziging of aanpassing die niet uitdrukkelijk is goedgekeurd door degene die verantwoordelijk is voor de naleving, kan de bevoegdheid van de gebruiker om het apparaat te bedienen ongeldig maken.                                                                                                    |
|----------|----------------------------------------------------------------------------------------------------|
| Klasse B | <b>Opmerking:</b> Dit apparaat is getest en valt onder de limieten voor een digitaal apparaat van Klasse B volgens<br>Deel 15 van de FCC-voorschriften. Deze limieten zijn ingesteld om redelijke bescherming te<br>bieden tegen schadelijke interferentie in een woonomgeving. Deze apparatuur genereert en<br>gebruikt radiofrequentie-energie en kan deze uitstralen en kan, indien de apparatuur niet wordt<br>geïnstalleerd en gebruikt volgens de instructies, schadelijke interferentie met radiocommunicatie<br>veroorzaken. Er bestaat echter geen garantie dat interferentie niet zal optreden in bepaalde<br>opstellingen. Door de apparatuur uit en weer in te schakelen kunt u vaststellen of deze<br>apparatuur toch schadelijke interferentie veroorzaakt in de ontvangst van radio- en<br>televisiesignalen. Indien interferentie optreedt, kunt u dit proberen te verhelpen door een of meer<br>van de volgende maatregelen te nemen: |
|          | <ul> <li>Draai of verplaats de ontvangende antenne.</li> <li>Vergroot de afstand tussen de apparatuur en de ontvanger.</li> <li>Sluit de apparatuur aan op een ander circuit dan dat van de ontvanger.</li> <li>Vraag de dealer of een ervaren radio- of televisietechnicus om hulp.</li> </ul>                                                                                                    |

Alle rechten voorbehouden. Seagate is het handelsmerk of geregistreerde handelsmerk van Seagate Technology LLC of één van haar dochterondernemingen in de Verenigde Staten en/of andere landen. Samsung en het Samsung-logo zijn handelsmerken van Samsung Electronics Co., Ltd. Alle overige handelsmerken of geregistreerde handelsmerken zijn het eigendom van hun respectievelijke eigenaren. Wanneer wordt verwezen naar de capaciteit van de harde schijf, staat één gigabyte of GB voor één miljard bytes en staat één terabyte of TB voor duizend miljard bytes. Mogelijk maakt het besturingssysteem van uw computer gebruik van een andere meetmethode en wordt een lagere capaciteit aangegeven. Daarnaast wordt een deel van de weergegeven capaciteit gebruikt voor het formatteren en andere functies, waardoor het niet beschikbaar is voor het opslaan van gegevens. Kwantitatieve gebruiksvoorbeelden voor verschillende toepassingen dienen uitsluitend ter illustratie. Hoeveel ruimte een toepassing daadwerkelijk inneemt, hangt af van verschillende factoren, zoals bestandsgrootte, bestandsopmaak, eigenschappen en toepassingssoftware. Op het exporteren of opnieuw exporteren van hardware en software met versleutelde gegevens kan wetgeving van het U.S. Department of Commerce, Bureau of Industry and Security van toepassing zijn (meer informatie op www.bis.doc.gov). Bovendien kan buiten de VS wetgeving van toepassing zijn voor import en gebruik. De daadwerkelijke snelheid voor gegevensoverdracht hangt af van het besturingssysteem en andere factoren. Seagate behoudt zich het recht voor de productaanbiedingen of specificaties te wijzigen zonder kennisgeving.

Seagate Technology LLC, 10200 S. De Anza Blvd, Cupertino, CA 95014 U.S.A. Seagate Technology International, Koolhovenlaan 1, 1119 NB Schiphol-Rijk, The Netherlands